## 未返却図書の請求・貸出簿管理

1. 未返却図書の管理については次の機能があります。

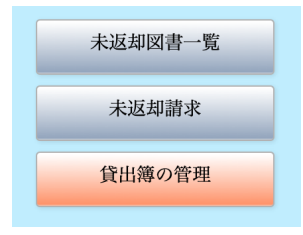

2. 未返却請求

次のような画面が出ます。

指定した期日までに返却されていない利用者に返却請求書を発行します。

|  |               | TSYO       |    |  |  |  |  |  |
|--|---------------|------------|----|--|--|--|--|--|
|  | 返却期限が過ぎた人の請求書 |            |    |  |  |  |  |  |
|  | 返却期限          | 2020/06/04 | 印刷 |  |  |  |  |  |
|  |               |            |    |  |  |  |  |  |

次にこの部分に必要な文書を記入してください。ここで入力した文書は共通文書になりま

| す。     | 図書は               | 反却請求書             |  |
|--------|-------------------|-------------------|--|
|        | 下記の図書は返却期限を超えてい   | ますので、速やかにご返却ください。 |  |
|        |                   |                   |  |
| 1      | 年 01 組            |                   |  |
|        | 江原 ひかり 様          |                   |  |
|        | (10105)           |                   |  |
|        |                   | 返却予定日             |  |
| 100022 | クリーニングやさんのふしぎなカレン | 2020/05/06        |  |

"印刷"ボタンを押すと印刷されます。

A5の縦に印刷されます。

A5 縦に印刷されますが、用紙の置き方はプリンタにより異なりますので注意してください。

## 3. 未返却図書一覧表

次のような画面になります。

| •••        |                    |       |        | Т  | SYO    |           |                     |
|------------|--------------------|-------|--------|----|--------|-----------|---------------------|
|            | 未返却図書一覧            |       |        |    | ۹<br>۲ | ◀         | 印刷                  |
|            | 黄色文字をクリックすると整列します。 |       |        |    | ⊐-۴í   | 件数 9 / 10 | 学年・組別印刷             |
| 貸出日        | 返却予定日              | 番号    | 氏名     | 学年 | 組      | 図書番号      | 書名                  |
| 2020/06/07 | 2020/05/06         | 10105 | 江原 ひかり | 1  | 1      | 100022    | クリーニングやさんのふしぎなカレンダー |
| 2020/06/07 | 2020/06/17         | 10108 | 竹内 めぐみ | 1  | 1      | 100005    | プカプカ島たんけん           |
| 2020/06/07 | 2020/06/17         | 10108 | 竹内 めぐみ | 1  | 1      | 100200    | お笑い天国!!ダジャレの神様      |
| 2020/06/08 | 2020/06/18         | 10105 | 江原 ひかり | 1  | 1      | 100031    | そだててあそぼう 24         |
| 2020/06/08 | 2020/06/18         | 10105 | 江原 ひかり | 1  | 1      | 100032    | えんぴつびな              |
| 2020/06/07 | 2020/06/19         | 10108 | 竹内 めぐみ | 1  | 1      | 100201    | コワイほどあたる!最強心理テスト    |
| 2020/06/09 | 2020/06/19         | 20106 | 福士 路子  | 2  | 2      | 100061    | 彼岸花はきつねのかんざし        |
| 2020/06/09 | 2020/06/19         | 20306 | 下村 玲那  | 2  | 2      | 100062    | 竜の巣                 |
| 2020/06/09 | 2020/06/19         | 20308 | 石崎 りえ  | 2  | 2      | 100065    | おじいちゃんの口笛           |

- 黄色い文字の列項目でクリックすると"昇順"および"降順"の整列ができます。 •
- 例えば2年5組だけ選択したい場合は"検索"してください。 •
- 印刷について •

"印刷"は現在の整列順で一覧表が印刷できます。

"学園・組別印刷"は学年・組でグループ化して印刷します。

印刷例

| 未返却図書一覧表 |          |       |        |   |      |        |                     |  |  |
|----------|----------|-------|--------|---|------|--------|---------------------|--|--|
|          |          |       |        |   |      |        |                     |  |  |
| 貸出日      | 返却予定日    | 番号    | 氏名     | 学 | 全年 維 | 1図書番号  | 書名                  |  |  |
| 20/06/07 | 20/05/06 | 10105 | 江原 ひかり | 1 | 01   | 100022 | クリーニングやさんのふしぎなカレンダー |  |  |
| 20/06/08 | 20/06/18 | 10105 | 江原 ひかり | 1 | 01   | 100031 | そだててあそぼう 24         |  |  |
| 20/06/08 | 20/06/18 | 10105 | 江原 ひかり | 1 | 01   | 100032 | えんぴつびな              |  |  |
| 20/06/07 | 20/06/17 | 10108 | 竹内 めぐみ | 1 | 01   | 100005 | プカプカ島たんけん           |  |  |
| 20/06/07 | 20/06/17 | 10108 | 竹内 めぐみ | 1 | 01   | 100200 | お笑い天国!!ダジャレの神様      |  |  |
| 20/06/07 | 20/06/19 | 10108 | 竹内 めぐみ | 1 | 01   | 100201 | コワイほどあたる!最強心理テスト    |  |  |
| 20/06/09 | 20/06/19 | 20106 | 福士 路子  | 2 | 01   | 100061 | 彼岸花はきつねのかんざし        |  |  |
| 20/06/09 | 20/06/19 | 20306 | 下村 玲那  | 2 | 03   | 100062 | 竜の巣                 |  |  |
| 20/06/09 | 20/06/19 | 20308 | 石崎 りえ  | 2 | 03   | 100065 | おじいちゃんの口笛           |  |  |
|          |          |       |        |   |      |        |                     |  |  |

÷

4. 貸出簿の管理

| • • |          |          |          |      |       |            | TSYO     |       |                  |
|-----|----------|----------|----------|------|-------|------------|----------|-------|------------------|
| 4   |          | 貸出       | 簿 徻      | 拿理   |       | <b>ス イ</b> | <b>%</b> | 削除    | 貸出簿調整            |
| 貸出F | 更<br>貸出日 | 返却予定日    | 返却日      | 学年 組 | 番号    | 氏名         | 図書番号     | 書名    |                  |
| 1   | 20/06/07 | 20/06/17 |          | 1 01 | 10108 | 竹内 めぐみ     | 100005   | プカプカ島 | またんけん            |
| 1   | 20/06/07 | 20/06/17 | Ì        | 1 01 | 10108 | 竹内 めぐみ     | 100200   | お笑い天国 | 目!!ダジャレの神様       |
| 1   | 20/06/07 | 20/06/19 |          | 1 01 | 10108 | 竹内 めぐみ     | 100201   | コワイほと | ずあたる!最強心理テスト     |
| 1   | 20/06/07 | 20/05/06 |          | 1 01 | 10105 | 江原 ひかり     | 100022   | クリーニン | · グやさんのふしぎなカレンダー |
|     | 20/06/07 | 20/06/10 | 20/06/08 | 1 01 | 10105 | 江原 ひかり     | 100051   | 新ちゃんカ | ぶないた!            |
|     | 20/06/08 | 20/06/18 | 20/06/09 | 1 01 | 10105 | 江原 ひかり     | 100031   | そだててあ | <b>5そぼう 24</b>   |
|     | 20/06/08 | 20/06/18 | 20/06/09 | 1 01 | 10105 | 江原 ひかり     | 100032   | えんぴつひ | х́х              |
| 1   | 20/06/09 | 20/06/19 |          | 2 01 | 20106 | 福士 路子      | 100061   | 彼岸花はき | うつねのかんざし         |
| 1   | 20/06/09 | 20/06/19 |          | 2 03 | 20306 | 下村 玲那      | 100062   | 竜の巣   |                  |
| 1   | 20/06/09 | 20/06/19 | ĺ        | 2 03 | 20308 | 石崎 りえ      | 100065   | おじいちゃ | 。んの口笛            |

• 貸出 F

"1"があるレコードは現在貸出中の図書です。 空白は返却済みの図書で"返却日"が入ります。

- 淡黄色の項目は編集が可能です。
  貸出・返却の合無の中でトラブルが発生することがあります。
  例えば返却処理をしないで書架に戻すといつまでも貸出状態が続きます。このような
  場合はここで編集してください。
- 削除
  間違って貸出処理を行った場合や回収不能の処理を行いたい場合もあります。
  このような場合の最終的な処理として貸出簿のレコードを削除してください。

## 5. 貸出簿の再調整

利用者テーブル、図書テーブル、貸出簿テーブルの各レコードは連携して管理しています。

何かのトラブルで図書の貸出や返却ができなくなった場合はこの処理を実行す ると連携関係を再度作り直します。

この処理は何度重なっても構いません。

貸出簿の編集を行った場合は必ずこの処理を実行してください。